# クイックスタートガイド v.1.1

SkyMinder 注文状況の確認方法について

> まとめて進捗状況をご確認頂けます SkyMinderから簡単手続き!

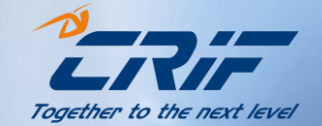

# 注意事項(ご利用前に必ずお読みの上、同意してご利用下さい)

- 本サービスは予告なく、変更する場合がございますので予めご了承ください。
- 中間報告など企業特定に時間がかかる場合には納品スケジュールを超えて納品されます。
- その他、いかなる齟齬が発生した場合でも、弊社は一切の責任を負うことはございません。

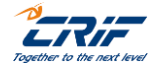

## SkyMinder 注文状況確認方法

クイックスタートガイド 目次

1. 注文状況確認方法

\*目次の項目をクリックすると 説明ページにジャンプできます。

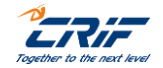

©2023 CRIF Japan

3

# 1. 注文状況確認方法

|                                 |            |            | ~                          | ィイレ            | ポート                   |                              |         |            |        |
|---------------------------------|------------|------------|----------------------------|----------------|-----------------------|------------------------------|---------|------------|--------|
|                                 |            | 購入・注<br>これ | 文したレポートは、 マ・<br>らのレポートは、無料 | イレポート<br>で取得、開 | に→定期間(最テ<br>封、保存、印刷 ! | ੮30日間) 表示されます。<br>することができます。 |         |            |        |
|                                 |            |            | 90<br>×                    |                | 41<br>未読              |                              |         |            |        |
| 工事中 レポート                        | ト出力履歴 一括注: | <b>欠服歴</b> |                            |                |                       |                              |         |            | デモ会社 🔝 |
| 対象名                             |            |            |                            |                |                       |                              |         |            |        |
| 読取状況                            |            | 全て         |                            | ~              | 8                     |                              | 全日      | c          | ~      |
| レポート種類                          |            | フルレ        | ポート                        | ~              | サービス                  |                              | 全下      | c          | ~      |
| 発注日                             |            | <b>b</b> 6 | dd/MM/yyyy                 | #              |                       |                              | ま<br>で  | dd/WM/yyyy | =      |
| 有効期限                            |            | <i>b</i> 6 | dd/WM/yyyy                 | =              |                       |                              | र<br>ट  | dd/MM/yyyy | i      |
| 納品日                             |            | から         | dd/HM/yyyy                 | #              |                       |                              | ま<br>रू | dd/NM/yyyy | =      |
| SKYCODE                         |            |            |                            |                | ユーザーリフ                | テレンス                         |         |            |        |
| LANGUAGE                        |            | 全て         |                            | ~              | インボートロ                | )                            |         |            |        |
| グループ名                           |            | CRIF J     | apan                       | ~              | 会社名                   |                              | Tok     | .yo        | ~      |
| ユーザー                            |            | jp_rep     | ortoperations              | ~              |                       |                              |         |            |        |
|                                 |            |            |                            | 問題す            |                       |                              |         |            |        |
|                                 |            |            | 597                        |                |                       | 後素                           |         |            |        |
|                                 |            |            |                            |                |                       |                              |         |            |        |
| レポート情報出                         | 力 (EXGEL)  | 炸          | 文履歴の出力 (EXGEL)             | •              | 一括雉                   | 文はこちらから                      | ]       |            |        |
|                                 |            |            |                            |                |                       |                              | 1       |            |        |
| € < 1 2 3                       | 4 6 > >    |            |                            |                | ▼ 発注日                 |                              |         |            | •      |
| 全て選択                            |            |            |                            |                |                       |                              |         |            |        |
| 会社名: PLASTITOMAX SRL            |            |            | 状况                         | -              | 送信済み                  |                              |         |            |        |
| 国: Italy イタリア<br>ソーフ・ CRIES n.A |            |            | Sky<br>tt                  | ode:           | SKY2272000266<br>波通波庫 | 9405                         |         | 1          |        |

① mySky  $\rightarrow$  「マイレポート」をクリック

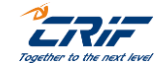

## 1. 注文状況確認方法

② 「注文履歴の出力(EXCEL)」をクリックして、エクセルファイルをダウンロード
※過去1年分の注文履歴が出力されます

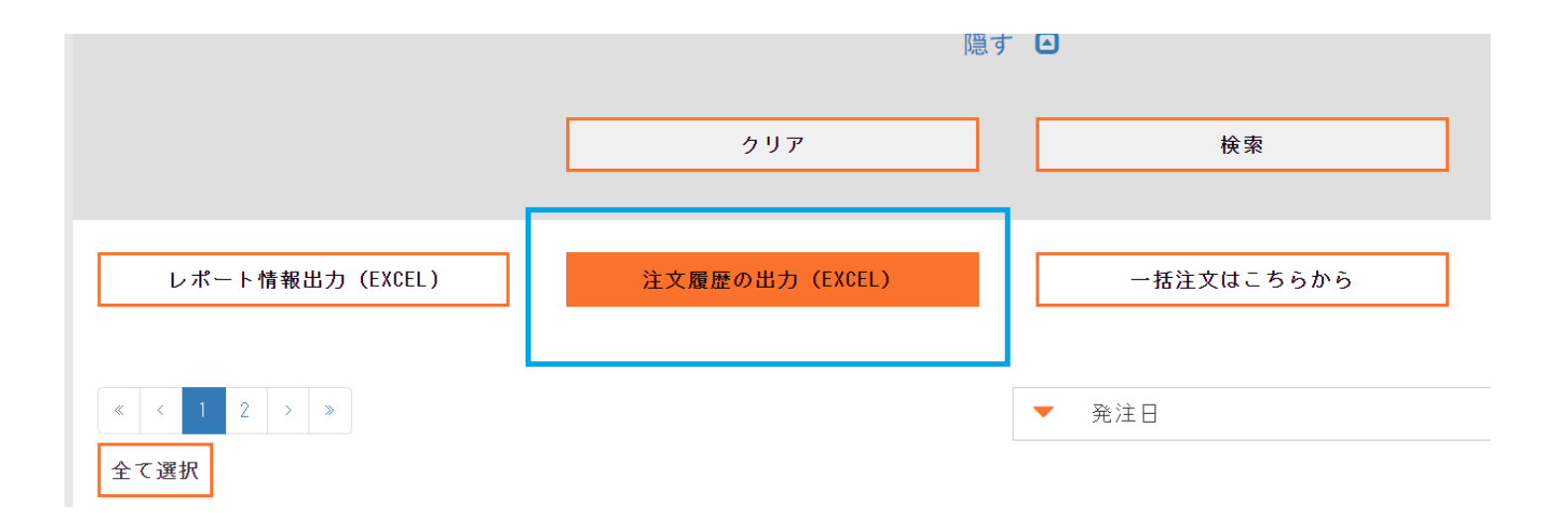

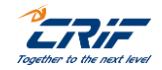

| <br> |            |   |  |
|------|------------|---|--|
|      |            | G |  |
|      | 状況         |   |  |
|      | Delivered  |   |  |
|      | InProgress |   |  |
|      | InProgress |   |  |
|      | InProgress |   |  |
|      | InProgress |   |  |
|      | InProgress |   |  |
|      | Cancelled  |   |  |
|      | InProgress |   |  |
|      | InProgress |   |  |
|      | Delivered  |   |  |
|      | Delivered  |   |  |
|      | InProgress |   |  |
|      | InProgress |   |  |
|      | InProgress |   |  |
|      |            |   |  |

In Deserves

③EXCELファイルを開く

④ファイル上の「G列」に以下状況が記載されます

- <状況カテゴリー>
  - Delivered: ■ InProgress:
    - Cancelled :

納品レポート送信済 調査進行中 CRIF側の理由による注文キャンセル

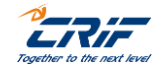

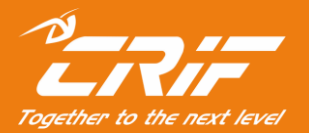

# 海外調査部 サポートセンター

電話:03-6824-5770(平日10時~12時、13時~17時) メール:Bizinfo.jp@crif.com